#### BATMAN REHBERLİK VE ARAŞTIRMA MERKEZİNE ÖĞRENCİ YÖNLENDİRME İŞLEMLERİ 3 5 2 4 6 **E-Rehberlik** mebbise girişin e-rehberlik öğrenci yönledirme 1. Aşama giriş işleminin modülü amacı sağlanması modülüne giriş bulunması ve sisteme girişi 10 8 9 7 öğrenci ile ilgili öğrenciye ilişkin öğrenciye ilişkin öğrenci ve veli sınıf bilgilerini yapılan çalışmalar özel eğitime ilişkin bilgilerinin yer aldığı bölümlerin doldurulması bilgilerin girişi işaretlenmesi doldurulması 12 13 14 15 11 $\frown$ $\bigcirc$ okul müdürünün sınıf/şube rehber rehberöğretmen/ kazanım/becerilere kayıt vecıktı onayı öğretmeni görüşü alınması yönelik psikolojik değerlendirmeleri ve öğrenci velisinin danışmanın işaretlenmesi görüşlerinin görüşü doldurulması

ŞÜKRÜ YILDIRIM REHBERLİK VE PSİKOLOJİK DANIŞMAN <u>E-REHBERLİK FORMATÖRÜ</u>

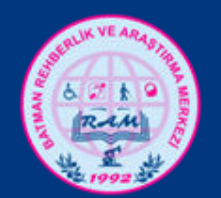

•REHBERLİK VE ARAŞTIRMA MERKEZLERİ TARAFINDAN, EĞİTİM KURUMLARINA REHBERLİK PROGRAMLARI İLE İLGİLİ ETKİN VE HIZLI ŞEKİLDE MÜŞAVİRLİK HİZMETİ VERİLMESİNİN SAĞLANMASI,

•BAKANLIK POLİTİKALARININ SİSTEMATİK OLARAK ELDE EDİLEN VERİLER ÜZERİNDEN GELİŞTİRİLMESİ AMAÇLANMIŞTIR.

•REHBERLİK HİZMETLERİNİN ETKİLİLİĞİNİN ARTIRILMASI İÇİN GERÇEKÇİ VE UYGULANABİLİR BİR PROGRAMIN HAZIRLANMASININS AĞLANMASI,

•REHBERLİK HİZMETLERİNİN GÖRÜNÜRLÜĞÜNÜN ARTIRILMASI,

•GÖRÜŞME FORMLARININ ÇIKTILARININ SİSTEMDEN ALINMASI, YAPILAN ÇALIŞMALARIN RAPORLANMASI,

•EĞİTSEL DEĞERLENDİRME İSTEK FORMLARI'NIN DOLDURULMASI, SİSTEM ÜZERİNDEN REHBERLİK VE ARAŞTIRMA MERKEZİ'NE GÖNDERİLMESİ E-Rehberlikten Rehberlik ve Araştırma Merkezi'ne öğrenci yönlendirme işlemleri 3 aşamada gerçekleşir: Haberler ve Duyurular

# 1.Aşama

### Sınıf/şube rehber öğretmeni kendi MEBBİS sisteminden giriş yapar.

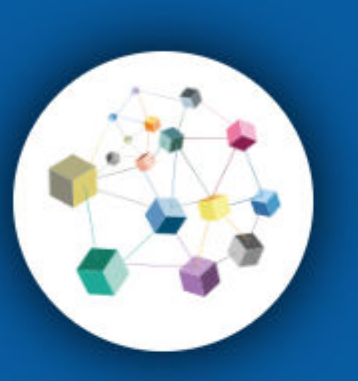

MEBBIS

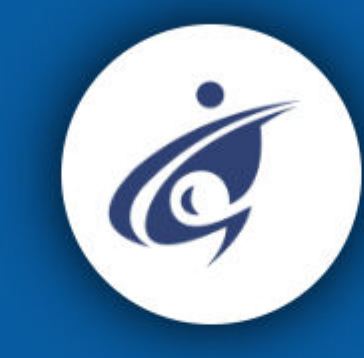

e-OKUL

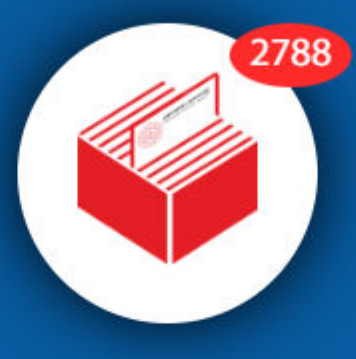

DYS

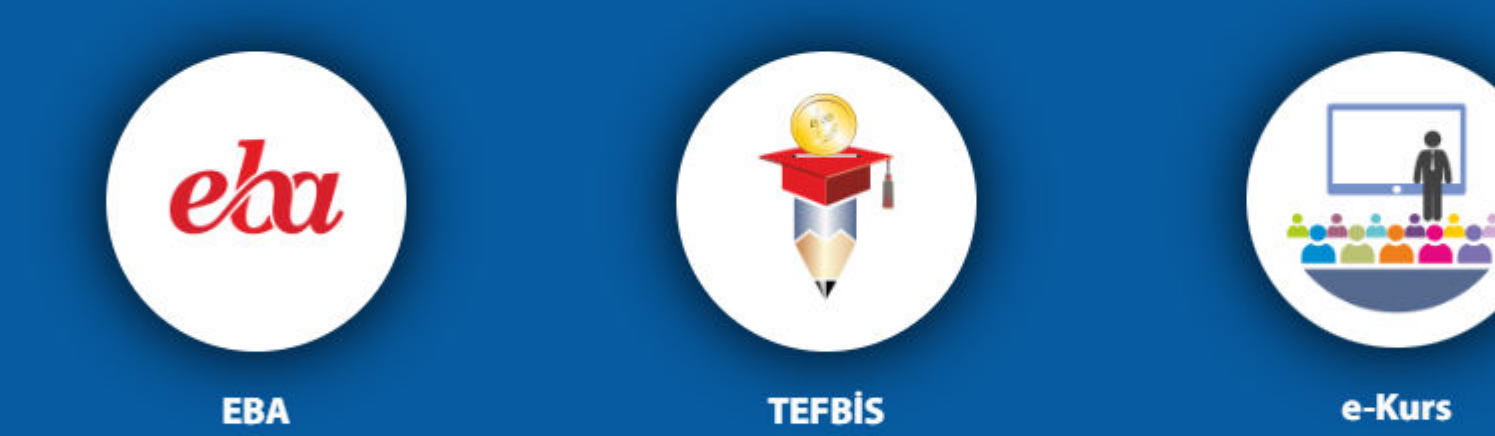

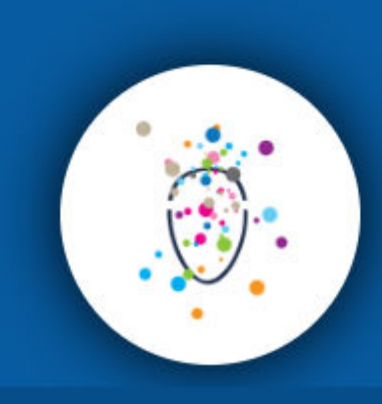

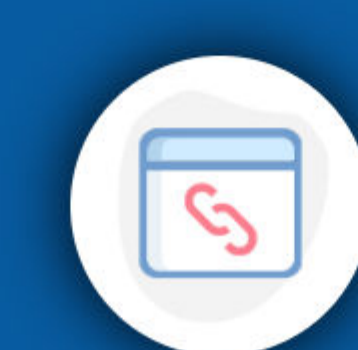

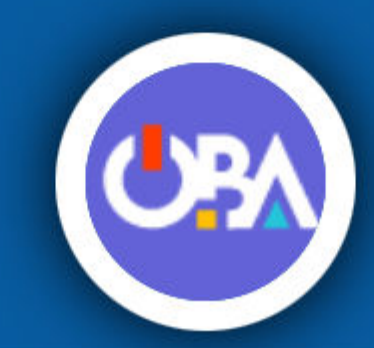

MEB © - Tüm Hakları Saklıdır. Gizlilik, Kullanım ve Telif Hakları bildiriminde belirtilen kurallar çerçevesinde hizmet sunulmaktadır.

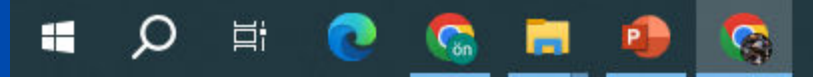

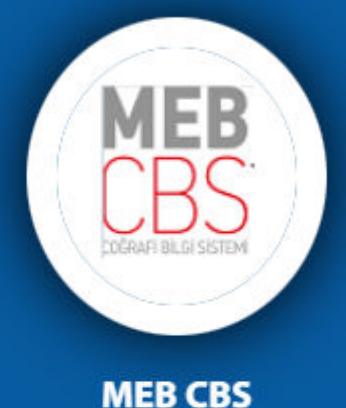

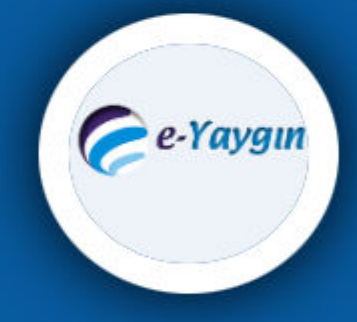

e-Yaygın MEB personel girişi

🔴 28°C Güneşli へ ট 悜口 🖓 14:54 20.09.2023

**MEBBIS** 6 11522817984 e-OKUL Sınıf/şube rehber öğretmeni kendi **MEBBIS** eba sisteminden TC yazıldığı alandan EBA TEFBIS giriş yapar.

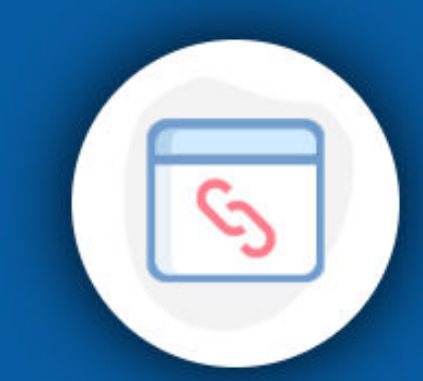

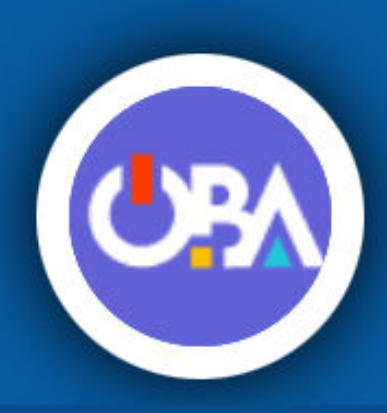

e-Kurs

2788

DYS

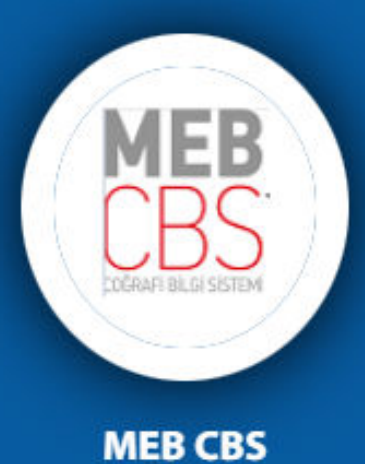

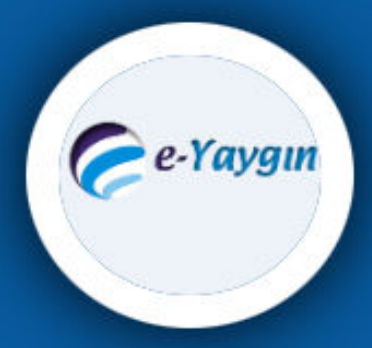

e-Yaygın MEB personel girişi

| Oziak Digiornizin Tamamanna Oran | Ozlük Bi | lgilerinizi | n Tamam | lanma C | Drani |
|----------------------------------|----------|-------------|---------|---------|-------|
|----------------------------------|----------|-------------|---------|---------|-------|

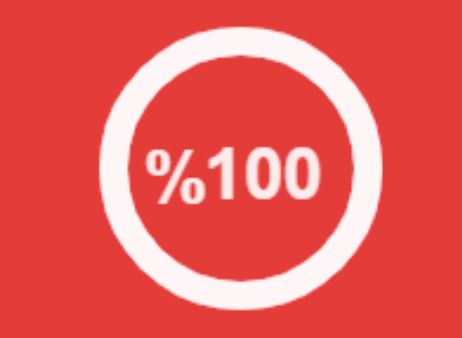

Ayrıntılar için grafiğe tıklayınız

AB ve Dış İlişkiler Modülü

Aday Öğretmenlik Modülü

Basvuru İşlemleri

BİLSEM İşlemleri Modülü

Bilsem Sözlü Sınav Modülü

e-Rehberlik Modülü

Hizmetiçi Egitim Modülü

Kişisel Bilgiler Modülü

Kurum Standartları

Merkezi Sınav Ücret Modülü

Ödül Değerlendirme Modülü

Öz Geçmiş Hazırlama Modülü

Sınav İşlemleri Modülü

Sözleşmeli Öğretmen Sözlü Modülü

TDA Modülü

Uygulama Öğrencisi Değerlendirme

Цi

Can

### Mebbis Duyuruları

Özel Öğretim Kurumları Modülü: Çalışma İzinlerine Personel Fotoğrafları eklenmesi zorunlu hale getirilmiştir. Hali hazırdaki görevde olan Özel Öğretim Kurumları personel fotoğrafları Personel Arama Ekranından kontrol edilip, detay bölümünden yüklenmelidir.

1 Sınav İşlemleri Modülü: IBAN Güncelleme Ekranı açılmıştır. IBAN güncelle işlemi, MEBBİS Personel Bilgilerindeki IBAN numarasını ve ödemesi bekleyen sınavlara günceller.

1 e-Personel Modülü: SGK HİTAP'a bilgi aktarımı kapsamında İlinizde görev yapan personelden engelli olanların, yeni eklenen seçeneklere uygun olarak "Engel Duru güncellenmesi gerekmektedir. Güncelleme tamamlandıktan sonra Engellilik Durumu "Görev Öncesi" ve "Göreve Girişten Sonra" seçeneği kaldırılacaktır. Bu ned Engelli Bilgileri bulunan personellerle ilgili rapor eklenmistir.

1 Özel Öğretim Kurumlarına ait hizmetiçi başvurularda "İl Onayı" devreye alınmıştır. İl Yetkililerimizin, başvuru yapan adayların mağdur olmamaları için belirtilen tar Onay İşlemleri / Aday Başvuru Onay İşlemleri (İL) ekranından onay / red vermeleri gerekmektedir.

1 06/05/2010 ve 17/04/2015 Öğretmen Atama ve Yer Değiştirme Yönetmeliklerinde yeralan "Hizmet puanı hesabında; il, ilçe, belde ve köyler görevin geçirild statüleri itibarıyla dikkate alınır." Maddesi gereğince Hizmet Puanı Hesaplama Programında güncelleme yapılarak hizmet alanı değişikliklerinde artan günle kayda aktarımı kaldırılmıştır.

### Son Ziyaret Tarihleri ve IP Adresleri

| 20/09/2023 14:53:56 - 88.225.162.45          |
|----------------------------------------------|
| 20/09/2023 14:02:14 - 88.225.162.45          |
| ■ 20/09/2023 13:34 88.225 162.45             |
| 23/06/2023 27 1:48 - 78.170.167.51           |
| U 15/06/2023 →:29:24 - 88.252.67 198         |
| <b>U</b> 13/06/2023 .7:31:36 - 88.25 .40.220 |
| ■ 13/06/2023 5:21:22-06.225.162.52           |
| ■ 13/06/2023 12:58:04 - 88.225.162.52        |
| ■ 13/06/2023 11:3 ·28 - 88.225.162.52        |
|                                              |
|                                              |
|                                              |
| <b>u</b> 12/06/2023 08:32:38 - 78.164.79.176 |

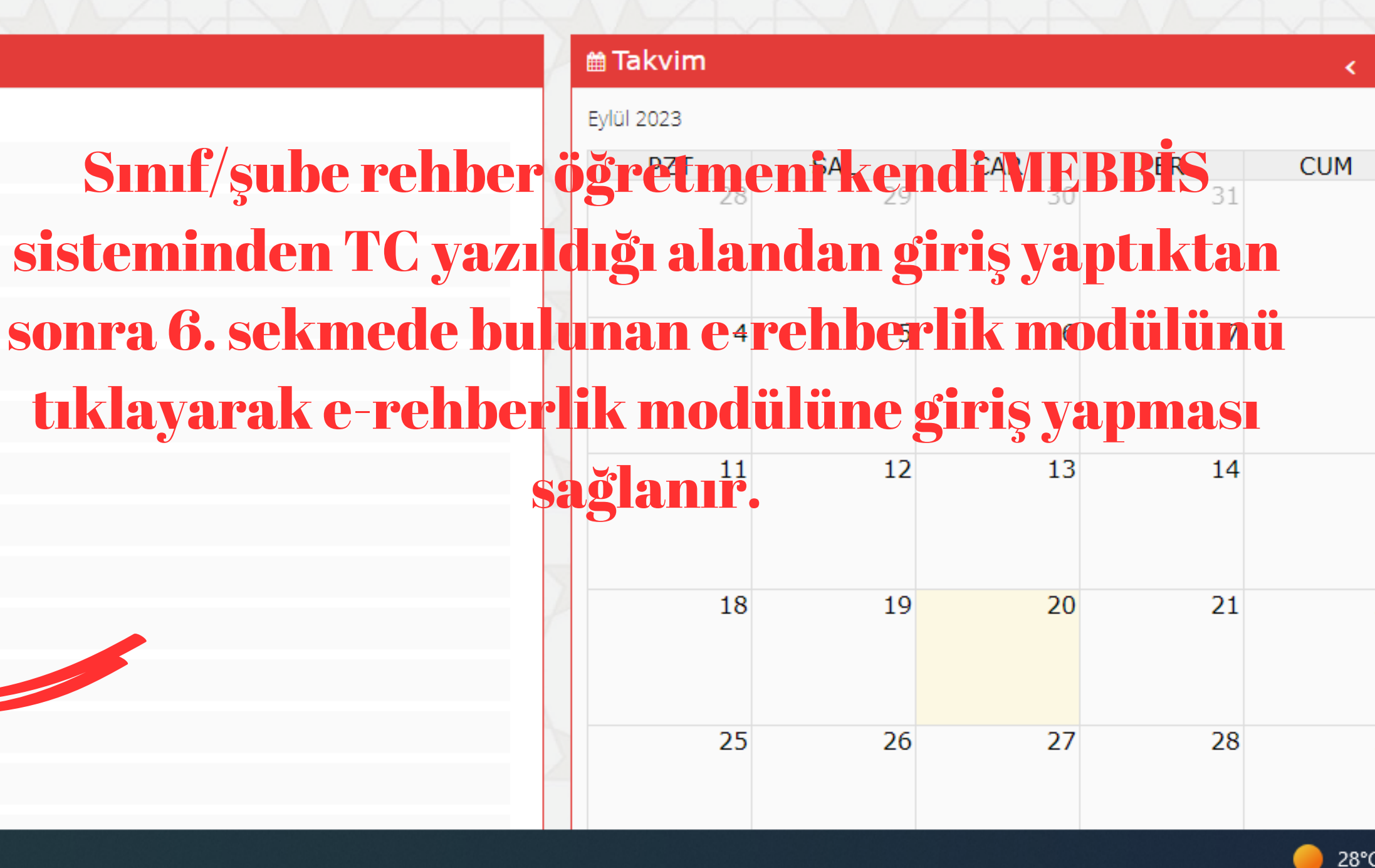

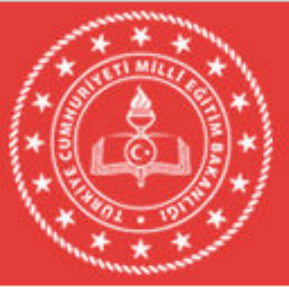

## MEBBIS Millî Eğitim Bakanlığı Bilişim Sistemleri

|   | - |   | - |
|---|---|---|---|
| L | н | ĸ | н |
|   | _ |   | _ |

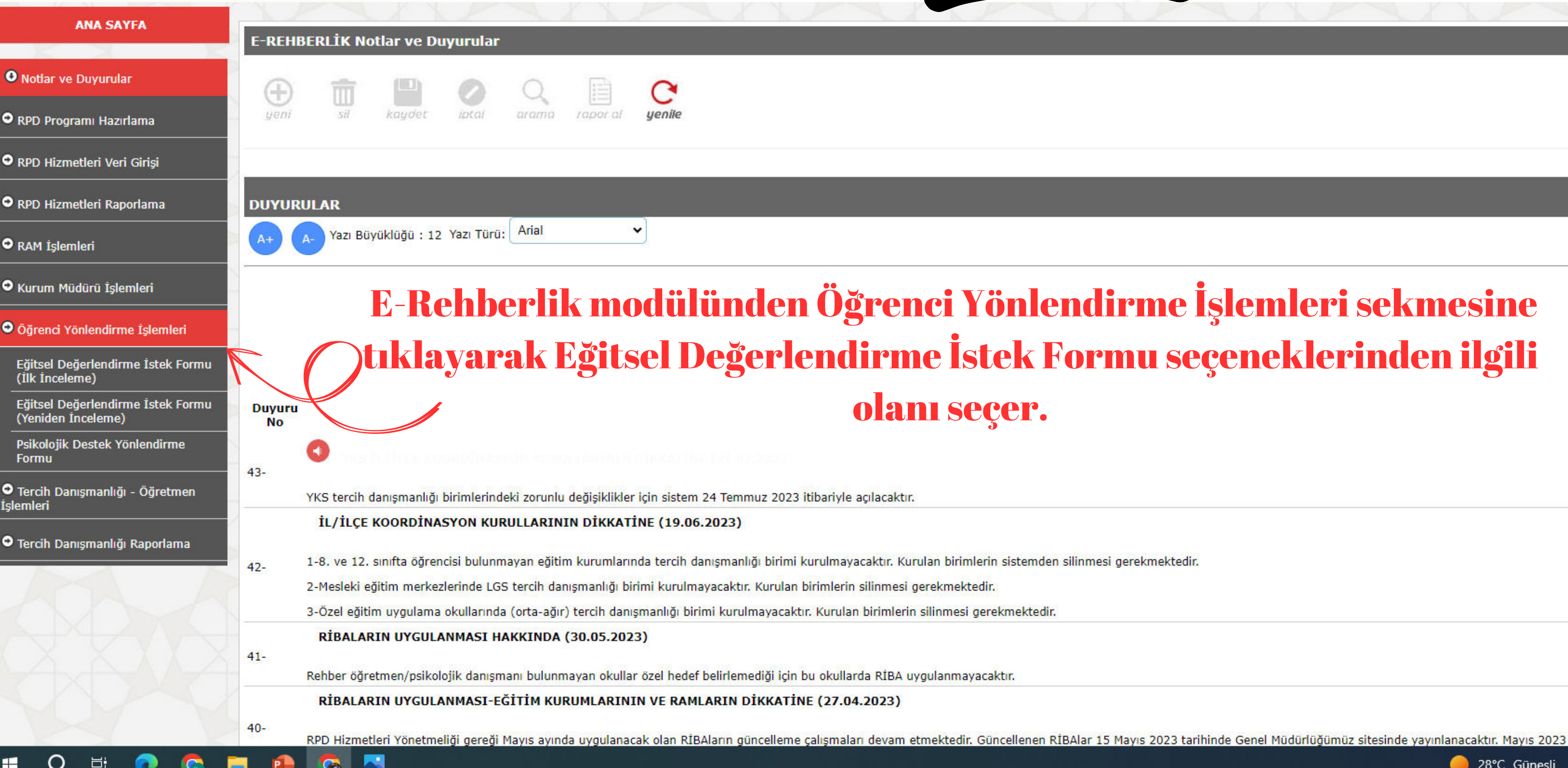

BİS - E-REHBERLİK MODÜLÜ

28°C Günesli

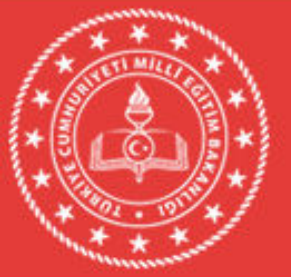

## MEBBIS

Millî Eğitim Bakanlığı Bilişim Sistemleri

| ANA SAYFA                                               | E-REHBERLİK İşlemleri                                        |   |
|---------------------------------------------------------|--------------------------------------------------------------|---|
| • Notlar ve Duyurular                                   | 🕀 前 💾 🖉 🔍 🗎 🤆                                                |   |
| RPD Programı Hazırlama                                  | yeni sii kaydet iptai arama rapor-ai yenile                  |   |
| RPD Hizmetleri Veri Girişi                              | E-REHBERLİK EĞİTSEL DEĞERLENDİRME İSTEK FORMU (İlk İnceleme) |   |
| • RPD Hizmetleri Raporlama                              | A+ A- Yazı Büyüklüğü : 12 Yazı Türü: Arial 🗸                 |   |
| RAM İşlemleri                                           |                                                              |   |
| • Kurum Müdürü İşlemleri                                | Sınıf / Şube Seçimi                                          |   |
| Öğrenci Yönlendirme İşlemleri                           | Sınıf :                                                      | ~ |
| Eğitsel Değerlendirme İstek Formu<br>(İlk İnceleme)     | ÖĞRENCI İÇİN DAHA ÖNCEDEN KAYDEDİLEN FORMLAR                 |   |
| Eğitsel Değerlendirme İstek Formu<br>(Yeniden İnceleme) |                                                              |   |
| Psikolojik Destek Yönlendirme<br>Formu                  |                                                              |   |

#### Tercih Danışmanlığı - Öğretmen İslemleri

Tercih Danışmanlığı Raporlama

0

6

## Açılan ekranda öğrenci ile ilgili sınıf bilgilerini girer ve Öğrenci butonuna tıklar.

Tüm hakları Milli Eğitim Bakanlığına aittir.

#### MEBBİS - E-REHBERLİK MODÜLÜ

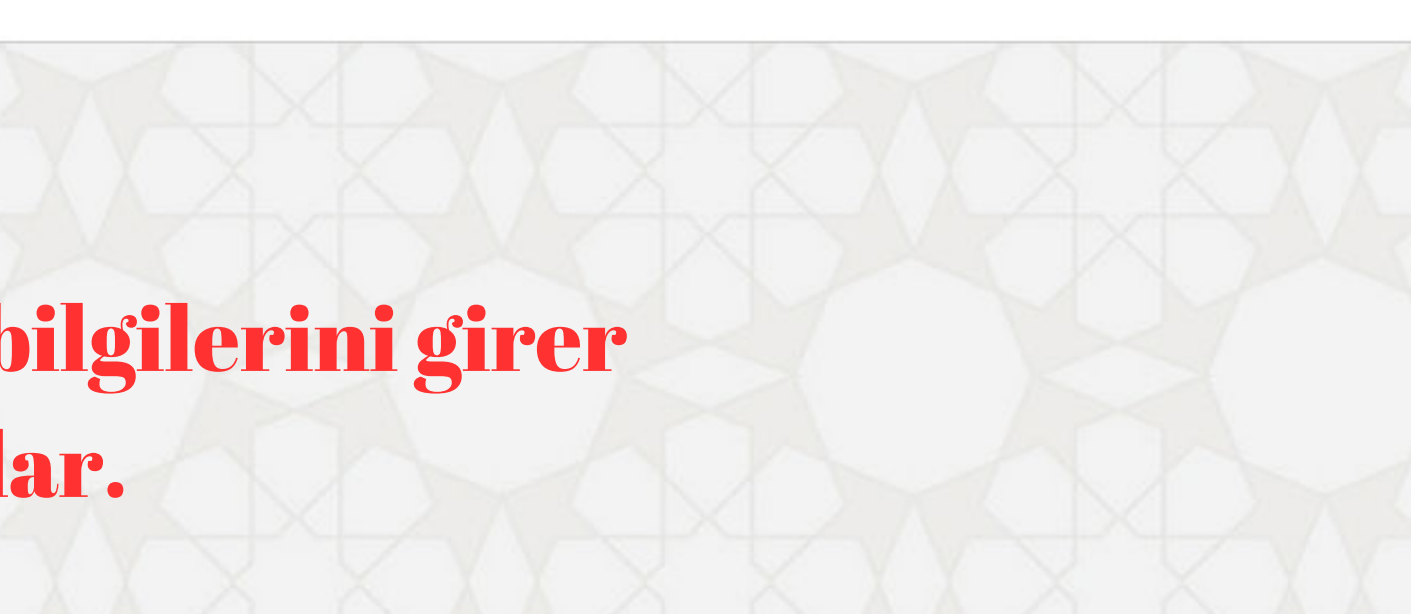

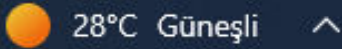

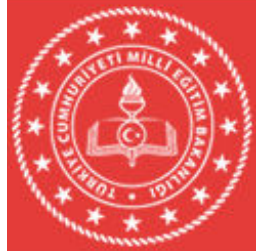

### MEBBIS

Millî Eğitim Bakanlığı Bilişim Sistemleri

MEBBİS - E-REHBERLİK MODÜLÜ

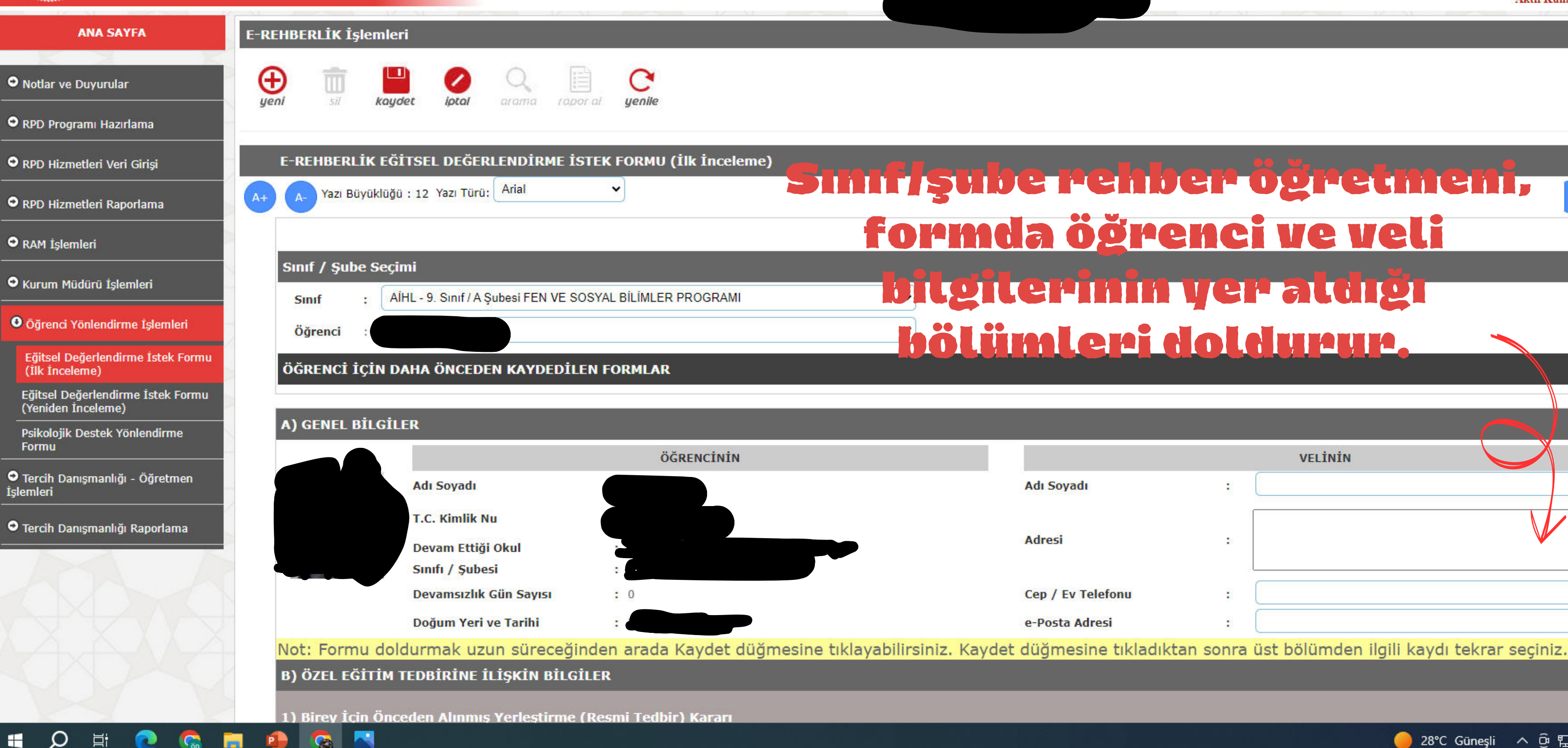

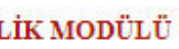

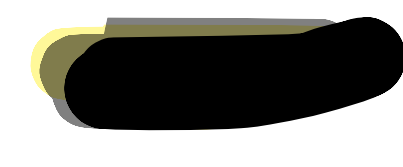

Aktif Kullanıcı:1

ERH090

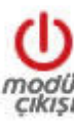

## Sınıf/şube rehber öğretmeni, Renkleri Çevi formda öğrenci ve veli bilgilerinin yer aldığı bölümleri doldurur. VELİNİN Adı Soyadı Adresi 2 Cep / Ev Telefonu . e-Posta Adresi 📄 28°C Güneşli 🛛 🗘 🔁 🕼 20.09.2023

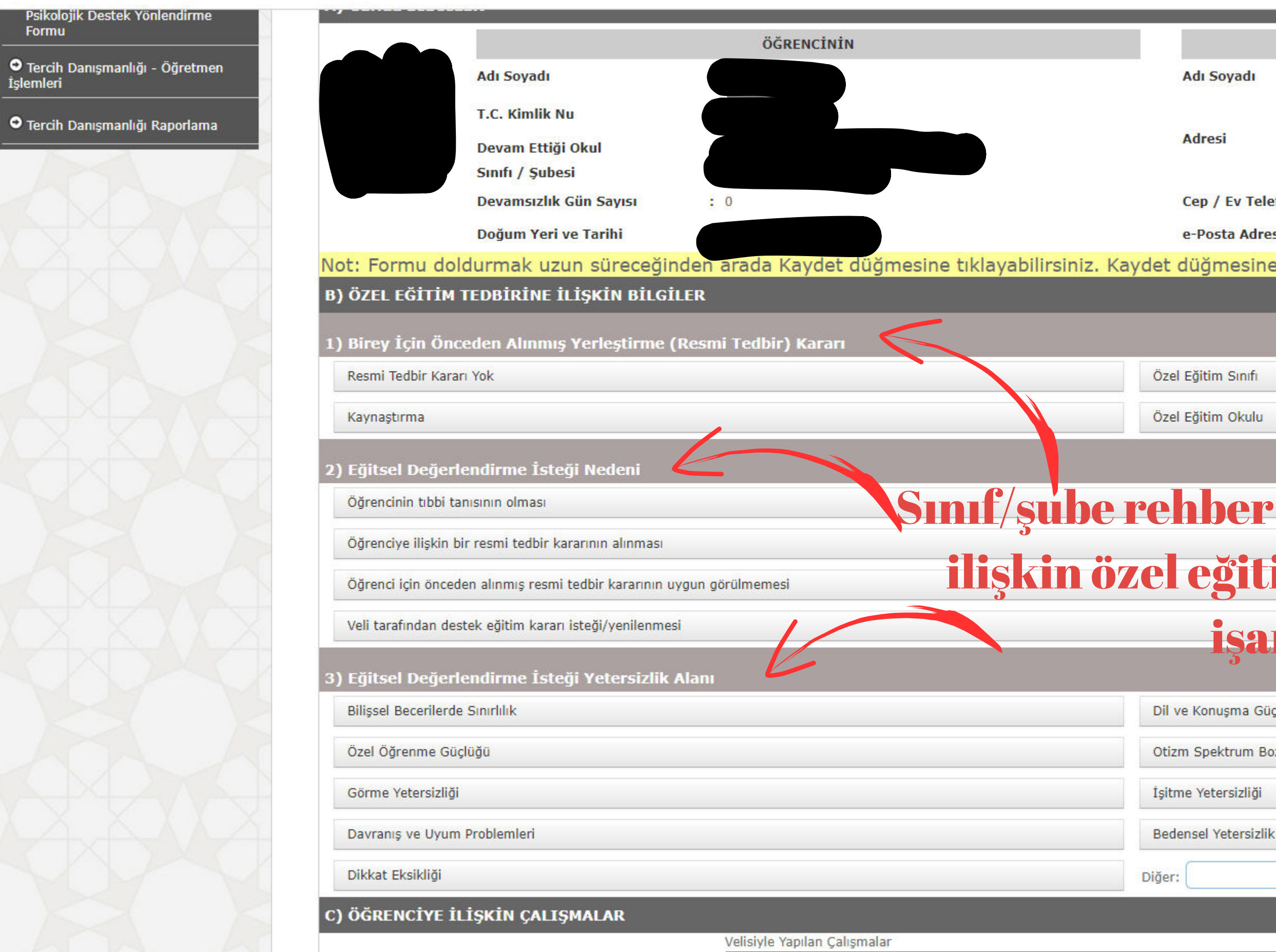

📃 🔝 🕤

, D ⊨

| VELİNİN           |             |                                          |  |  |
|-------------------|-------------|------------------------------------------|--|--|
| oyadı             | : [         |                                          |  |  |
| i                 | :           |                                          |  |  |
| Ev Telefonu       | : (         |                                          |  |  |
| ta Adresi         | : [         |                                          |  |  |
| nesine tikladıkta | an sonra üs | st bölümden ilgili kaydı tekrar seçiniz. |  |  |
|                   |             |                                          |  |  |
|                   |             |                                          |  |  |
|                   |             |                                          |  |  |

## Sınıf/şube rehber öğretmeni öğrenciye ilişkin özel eğitime ilişkin bilgileri

## işaretler.

Dil ve Konuşma Güçlüğü

Otizm Spektrum Bozukluğu

🔴 28°C Güneşli 🛛 🖗 🖫 🕪

14:55

20.09.2023

## Sınıf/şube rel öğrenciye i çalışmalar

| AAA           |                                                              | Velisiyle Yapılan Çalışmalar         |                      |        |       |                                       |
|---------------|--------------------------------------------------------------|--------------------------------------|----------------------|--------|-------|---------------------------------------|
|               |                                                              |                                      |                      |        |       |                                       |
|               |                                                              |                                      |                      |        |       |                                       |
| S X X X X     |                                                              |                                      |                      |        |       |                                       |
| NOV N         |                                                              | Öğretim Materyallerinde Yapılan D    | )üzenlemeler         |        |       |                                       |
|               |                                                              |                                      |                      |        |       |                                       |
| A A           |                                                              |                                      |                      |        |       |                                       |
|               |                                                              |                                      |                      |        |       |                                       |
| XXXXXX        |                                                              | Eğitim Ortamında Yapılan Düzenle     | emeler               |        |       |                                       |
|               |                                                              |                                      |                      |        |       | e                                     |
|               |                                                              |                                      |                      |        |       |                                       |
|               |                                                              |                                      |                      |        |       |                                       |
|               | Oğrencinin yönlendirilme nedenine ilişkin yapılan çalışmalar | Öğretim Yöntem ve Tekniklerinde      | Yapılan Düzenlemeler |        |       |                                       |
|               |                                                              |                                      |                      |        |       |                                       |
| Sinif/şube re | ehber öğretmeni                                              |                                      |                      |        |       | S S S S S S S S S S S S S S S S S S S |
| öřponoivo     | ilickin vondon                                               | Rehberlik Servisiyle Yapılan İsbirli | ăi                   |        |       |                                       |
| USICIICIYC    | IIIŞNIII Yapılalı                                            |                                      |                      |        |       |                                       |
| çalışmala     | r doldurulur. 🤺                                              |                                      |                      |        |       |                                       |
| <b>J J</b>    |                                                              | Dižer                                |                      |        |       |                                       |
| V V V V V     |                                                              | Diger                                |                      |        |       |                                       |
|               |                                                              |                                      |                      |        |       | e                                     |
|               |                                                              |                                      |                      |        |       |                                       |
|               |                                                              | L                                    |                      |        |       |                                       |
|               | D) KAZANIMLARA/BECERİLERE YÖNELİK DEĞER                      | LENDIRME                             |                      |        |       |                                       |
|               | 1) BİLİŞSEL BECERİLER                                        |                                      |                      |        |       |                                       |
| XXXXX         | a) DİKKAT ÇALIŞMALARI                                        |                                      |                      |        |       |                                       |
|               | Göz teması kurar.                                            |                                      | Evet                 | Kismen | Hayır | Gözlem Yapılamadı                     |
| NA N          | Görsel uyaran sunulduğunda uyarana bakar.                    |                                      | Evet                 | Kısmen | Hayır | Gözlem Yapılamadı                     |
|               |                                                              |                                      | Freek                | 1/1    | 11    | Oželen Venderedi 14:55                |
| 🖶 🔎 🗄 🔍 🖶     |                                                              |                                      |                      |        |       | 🥚 28°C Güneşli ^ 면 답 🗤 20.09.2023 🖥   |

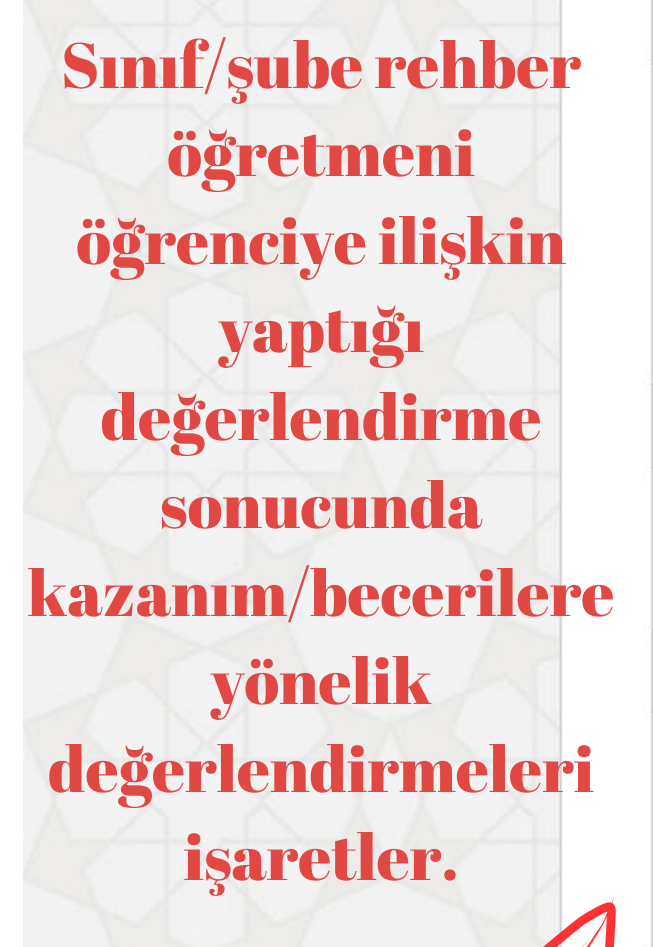

0

**⊟**i

II D

### D) KAZANIMLARA/BECERİLERE YÖNELİK DEĞERLENDİRME

#### 1) BİLİŞSEL BECERİLER

#### a) DİKKAT ÇALIŞMALARI

|         | Göz teması kurar.                                              | Evet | _ |
|---------|----------------------------------------------------------------|------|---|
|         | Görsel uyaran sunulduğunda uyarana bakar.                      | Evet |   |
| R       | İşitsel uyaran verildiğinde uyaranın geldiği yöne bakar.       | Evet |   |
| abban   | b) GÖRSEL ALGI                                                 |      |   |
| enner   | Nesne ve nesne resimleri ile eşleme yapar.                     | Evet |   |
| eni     | Farklı olan nesneleri/resimleri gösterir.                      | Evet |   |
| lişkin  | Nesne ve resimlerle ilgili verilen bir örüntüyü devam ettirir. | Evet |   |
|         | Resimdeki eksiklikleri bulur.                                  | Evet |   |
| irme    | c) İŞİTSEL ALGI                                                |      |   |
| da      | Duyduğu sesleri eşler.                                         | Evet |   |
| erilere | Duyduğu sesler içinde farklı olanı söyler.                     | Evet |   |
|         | d) SIRALAMA VE ORGANİZASYON                                    |      |   |
| meleri  | Yapacağı işleri planlar.                                       | Evet | 1 |
|         | Günlük yaşamdaki bir olayı oluş sırasına göre sıralar.         | Evet | 1 |
|         | Bedeninde sağı/solu gösterir.                                  | Evet | 1 |
|         | e) ZAMAN KAVRAMI                                               |      |   |
|         | Günleri sırasıyla söyler.                                      | Evet |   |
| XX      | Ayları sırasıyla söyler.                                       | Evet |   |
|         | f) TAKLİT BECERİLERİ                                           |      |   |
|         | Kaba motor becerileri taklit eder                              | Evet |   |
| 🥵 📻 I   |                                                                |      |   |

Gözlem Yapılamadı Kismen Hayır Kismen Hayır Gözlem Yapılamadı Gözlem Yapılamadı Kismen Hayır Kismen Hayır Gözlem Yapılamadı Kismen Hayır Gözlem Yapılamadı Kismen Hayır Gözlem Yapılamadı Gözlem Yapılamadı Kismen Hayır Kismen Hayır Gözlem Yapılamadı Gözlem Yapılamadı Kismen Hayır Gözlem Yapılamadı Kismen Hayır Kismen Hayır Gözlem Yapılamadı Kismen Hayır Gözlem Yapılamadı Hayır Gözlem Yapılamadı Kismen Gözlem Yapılamadı Kismen Hayır  $^{\sim}$ Havir Gözlem Yapılamadı Kismen 14:55 🔴 28°C Güneşli 🛛 🕭 🖫 🕪 **4** 20.09.2023

.

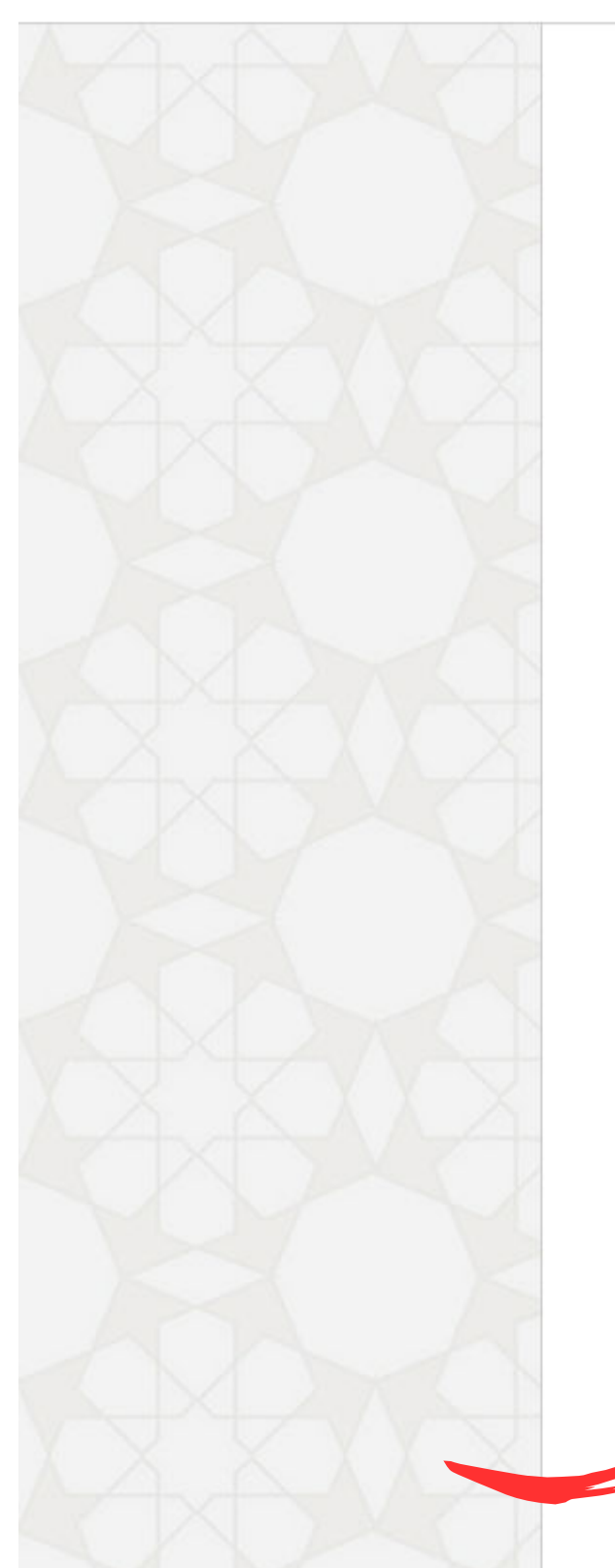

| Gerektiğinde sıra alır.                                         | HER ZAMAN | BAZEN | HİCBİR ZAMAN |   |
|-----------------------------------------------------------------|-----------|-------|--------------|---|
| u z zasladno u kolt elici. 🛩 z na kolonicki z zasladno zasladno |           |       |              |   |
| Kitap vs. gözüne uygun mesafede tutar.                          | HER ZAMAN | BAZEN | HİÇBİR ZAMAN | 3 |
| Toplum içerisinde bağımsız yürür.                               | HER ZAMAN | BAZEN | HİÇBİR ZAMAN |   |
| Akıcı, anlaşılır ve uygun tonda konuşur.                        | HER ZAMAN | BAZEN | HİÇBİR ZAMAN |   |
| Parmak emme, tırnak yeme vb. davranışlar sergiler.              | HER ZAMAN | BAZEN | HİÇBİR ZAMAN | 5 |
| Sık sık okuldan kaçar.                                          | HER ZAMAN | BAZEN | HİÇBİR ZAMAN | 6 |
| Başkalarına ait eşyaları kullanırken izin alır.                 | HER ZAMAN | BAZEN | HİÇBİR ZAMAN |   |
| Kendine, başkalarına ve eşyalara zarar verir.                   | HER ZAMAN | BAZEN | HİÇBİR ZAMAN |   |
| Verilen görevleri yerine getirir.                               | HER ZAMAN | BAZEN | HİÇBİR ZAMAN | 2 |
| Bazı harf ve sayıları, kelimeleri karıştırır; ters yazar.       | HER ZAMAN | BAZEN | HİÇBİR ZAMAN | 4 |
| ÖČDENCININ DESTEK EČITIMI ALMASINA IHTIVAC VAD MIZ              |           |       |              |   |

| Sınıf Öğretmeni                                                  | Rehberlik Öğretmeni                                  |
|------------------------------------------------------------------|------------------------------------------------------|
| Hayır, okulda uygulanacak resmi tedbir çocuk için<br>yeterlidir. | Hayır, okulda uygulanacak resmi tedbir çocuk için ye |
| Evet, ihtiyacı var. (Nedenlerini yazınız).                       | Evet, ihtiyacı var. (Nedenlerini yazınız).           |
| En az 30 karakterlik yorum yazınız.                              | En az 30 karakterlik yorum yazınız.                  |

Formun son bölümlerinde sınıf/şube rehber öğretmeni görüşü ve öğrenci velisinin görüşlerinin belirtildiği bölümler öğrenci velisinin görüşleri alınarak sınıf/şube rehber öğretmeni tarafından doldurularak kaydedilir ve bir cıktısı alınarak veliye

> imzalatılır/saklanır. Tüm hakları Milli Eğitim Bakanlığına aittir.

![](_page_11_Picture_6.jpeg)

Veli

erlidir.

Hayır, okulda uygulanacak resmi tedbir çocuk için yeterlidir.

Evet, ihtiyacı var. (Nedenlerini yazınız).

![](_page_12_Picture_0.jpeg)

![](_page_12_Figure_4.jpeg)

|                       |       | VELİNİN                                   |
|-----------------------|-------|-------------------------------------------|
| Adı Soyadı            | :     |                                           |
| Adresi                | 2     |                                           |
| Cep / Ev Telefonu     | :     |                                           |
| e-Posta Adresi        | :     |                                           |
| düğmesine tıkladıktan | sonra | üst bölümden ilgili kaydı tekrar seçiniz. |
|                       |       |                                           |
|                       |       |                                           |

# 2.Aşama

| Gerektiğinde sıra alır.                                   | HER ZAMAN | BAZEN | HİÇBİR ZAMAN |
|-----------------------------------------------------------|-----------|-------|--------------|
| Kitap vs. gözüne uygun mesafede tutar.                    | HER ZAMAN | BAZEN | HİÇBİR ZAMAN |
| Toplum içerisinde bağımsız yürür.                         | HER ZAMAN | BAZEN | HİÇBİR ZAMAN |
| Akıcı, anlaşılır ve uygun tonda konuşur.                  | HER ZAMAN | BAZEN | HİÇBİR ZAMAN |
| Parmak emme, tırnak yeme vb. davranışlar sergiler.        | HER ZAMAN | BAZEN | HİÇBİR ZAMAN |
| Sık sık okuldan kaçar.                                    | HER ZAMAN | BAZEN | HİÇBİR ZAMAN |
| Başkalarına ait eşyaları kullanırken izin alır.           | HER ZAMAN | BAZEN | HİÇBİR ZAMAN |
| Kendine, başkalarına ve eşyalara zarar verir.             | HER ZAMAN | BAZEN | HİÇBİR ZAMAN |
| Verilen görevleri yerine getirir.                         | HER ZAMAN | BAZEN | HİÇBİR ZAMAN |
| Bazı harf ve sayıları, kelimeleri karıştırır; ters yazar. | HER ZAMAN | BAZEN | HİÇBİR ZAMAN |
| ĞRENCİNİN DESTEK EĞİTİMİ ALMASINA İHTİYAÇ VAR MI?         |           |       |              |

| Sınıf Öğretmeni                                                  | Rehberlik Öğretmeni                                 |
|------------------------------------------------------------------|-----------------------------------------------------|
| Hayır, okulda uygulanacak resmi tedbir çocuk için<br>yeterlidir. | Hayır, okulda uygulanacak resmi tedbir çocuk için y |
| Evet, ihtiyacı var. (Nedenlerini yazınız).                       | Evet, ihtiyacı var. (Nedenlerini yazınız).          |
| En az 30 karakterlik yorum yazınız.                              | En az 30 karakterlik yorum yazınız.                 |

terlidir. Hayır, okulda uygulanacak resmi tedbir çocuk için yeterlidir. Evet, ihtiyacı var. (Nedenlerini yazınız). Rehber Öğretmen/Psikolojik Danışman e-Rehberlik modülünden Öğrenci Yönlendirme İşlemleri sekmesini tıklar ve Eğitsel Değerlendirme İstek Formu/Psikolojik Destek Yönlendirme Formu seçeneklerinden ilgili olanı seçer. Açılan ekranda sınıf/şube seçimi yaparak ilgili öğrencinin ismini seçer. Açılan ekranda formdaki son bölüme görüşlerini yazar ve kaydeder. Tüm hakları Milli Eğitim Bakanlığına aittir

Veli

![](_page_14_Picture_0.jpeg)

![](_page_14_Picture_2.jpeg)

| Okul Müdürü İşlemleri         | Sınıf / Şube : Tüm Sınıflar                                                                                                    |
|-------------------------------|----------------------------------------------------------------------------------------------------|
| Yönlendirme Formu Onay        | ÖĞRENCİ FORMLARI                                                                                                    |
| Özel Hedef Girişi             | Tümünü Göster O Onaylılar O Onay Bekleyenler Müdür Onaylarını Kaydet                                                                |
| Yıllık Rehberlik Program Onay | Eğitsel Değerlendirme İstek Formu - İlk İnceleme (Tüm Sınıflar)                                                                     |
| Haftalık Program              | Aç Form Numarası Adı Soyadı Sınıfı Okul Numarası Dönemi Form Tarihi<br>123455                                                       |
| Oğrenci Yönlendirme İşlemleri | Eğitsel Değerlendirme İstek Formu - Yeniden İnceleme (Tüm Sınıflar)                                                                 |
|                               | Aç Form Numarası Adı Soyadı Sınıfı Okul Numarası Dönemi Form Tarihi   Image: Term Tarihi 789101 Term Tarihi Term Tarihi Term Tarihi |

![](_page_14_Picture_5.jpeg)

![](_page_14_Picture_6.jpeg)

## **Kaydedilen form okul** müdürünün ekranına düşer.

Aktif Kullanıcı:1

 Okul müdürü onay verilmek istenen dosyanın sağ köşesinde bulunan "Müdür onay" kutucuğunu işaretler.

"Müdür Onaylarını Kaydet" butonuna tıklayarak işlem tamamlanır.